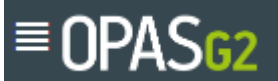

# Liverpool University Hospitals

| Occupation | OH Aintree AD312 |             |          |
|------------|------------------|-------------|----------|
| Managers v | view             |             |          |
| Author     | Diane J Lee      | Date        | May 2024 |
| Version    | 0.1              | Review Date | May 2026 |

### Process

- 1. Log on to <a href="https://liverpoolft.opasg2.com/login/form">https://liverpoolft.opasg2.com/login/form</a>
- 2. Type in your Username and Password and click Login

| OPAS <sub>G2</sub>                                | The power behind Occupational Health<br>The world's most intuitive and technologically advanced Occupational<br>Health software - accessible from anywhere at any time - designed for<br>today with tomorrow in mind. |
|---------------------------------------------------|----------------------------------------------------------------------------------------------------|
| Login to your account<br>Enteryour password below | <b>a</b>                                                                                                    |
| L OH.manager not you?                             | Management Referrals Pre-placement<br>Access the portal 24/7 and create Questionnaires completed and<br>management referrals reviewed quickly                                                                         |
| Login                                             | Health Surveitlance<br>Set your programme criteria and<br>allow OPAS 62 to manage<br>methorethin for your                                                                                                    |
|                                                   | The most secure and resilient platform in the world<br>for enterprise to store data. Offering users<br>accessibility from anywhere at anytime, via<br>desktop, mobile and tablet.                                     |
| Forgot your password?                             | L Management Referral                                                                                                    |
| On the left hand side, click on                   |                                                                                                    |
|                                                   | Ð                                                                                                    |

- 4. In the top right hand corner, click on Create
- 5. The first part of the form is about you and if there are any changes to your details, you can change them here

| Details of the Reference                                                                  |                    |
|-------------------------------------------------------------------------------------------|--------------------|
| Current information held about the Referrer associated with this record                   |                    |
| Full Name                                                                                 | Employment Details |
| OH Manager (C65)                                                                          |                    |
| Email Address                                                                             | Telephone Number   |
| Diane.Lee@liverpoolft.nhs.uk                                                              |                    |
| As this is yourself, if any of the details are incorrect, you can update them here Update |                    |

- 6. The next part can be used if you wish to allow HR to see this referral. Select the person and click on Add
- 7. You are then on to the Referral Form itself. First of all, fill in the details for the person you are referring to us

| Referral Details                                             | PENDNG V                  |
|--------------------------------------------------------------|---------------------------|
| Employee Details                                             |                           |
| Please enter the details of the employee you wish to refer * |                           |
| Given Name *                                                 | Family Name *             |
|                                                              |                           |
| Date Of Birth *                                              | National Insurance Number |
| DD/MM/YYYY                                                   |                           |
| Job Title *                                                  | Employment Location *     |
| · ·                                                          | · ·                       |
| Email Address *                                              | Telephone Number          |
|                                                              |                           |
|                                                              |                           |
| Home Address                                                 |                           |
| + Address input                                              |                           |

Please note - this referral will be sent to your employee for their consent BEFORE being sent to Occupational Health therefore you need to ensure this e-mail is accessible to your employee in order for this to happen - this may mean using a personal e-mail address

8. Next, fill in the reason for the referral from the drop down list

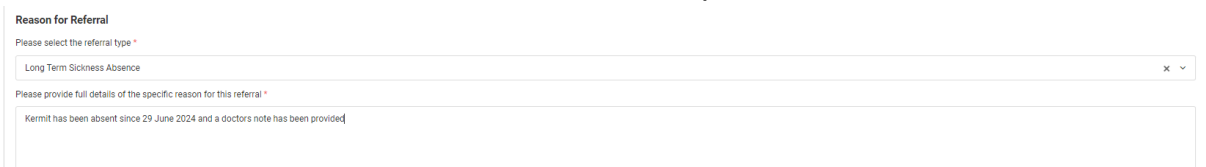

9. Next, fill in the section on Work Concerns

| WORK CONCERNS                                                                                                    |
|----------------------------------------------------------------------------------------------------|
| Is there an indication that work or the work environment is impacting on the health of the employee? *                                                                                 |
| n/a                                                                                                    |
|                                                                                                    |
|                                                                                                    |
| Has there been a change in attitude, behaviour or performance? If so how has this been addressed? *                                                                                    |
| Kermit has not always phoned in to keep us up to date and I have concerns about his welfare                                                                                            |
|                                                                                                    |
|                                                                                                    |
| Is there a grevance, disciplinary or investigatory process underway? Has a regulatory body (NAC, GAC etc] been informed? Is specific advice about fitness to attend meetings needed? * |
| no                                                                                                    |
|                                                                                                    |
|                                                                                                    |
| Have there been any work place adjustments suggested or instiguted? If so please provide details of what has been performed and what is or is not possible *                           |
| Part time work could be suggested                                                                                                    |
|                                                                                                    |
|                                                                                                    |
| Are there any other positions available whether temporary or permanent? If so please provide details *                                                                                 |
| none                                                                                                    |
|                                                                                                    |
|                                                                                                    |
| Have there been any outcomes to meetings (relevant to this referra) [mat have taken place such as disciplinary performance or return to work interviews? *                             |

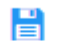

10. You can Save Referral at any stage

11. Next, fill in the section on Work Details

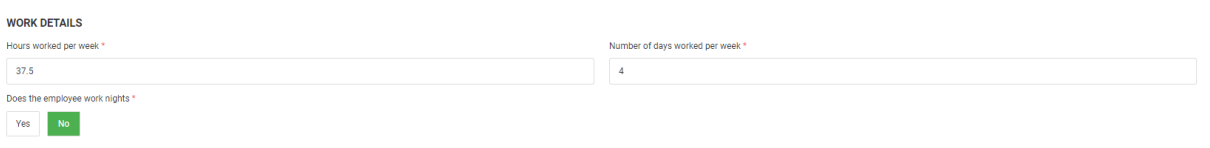

12. Under Absence Details, further boxes will open if the person is currently absent from work

| Absence Details                                                                                                    |                                                        |
|----------------------------------------------------------------------------------------------------|--------------------------------------------------------|
| Is the employee currently absent from work? *                                                                                                    | Has the employee been absent for greater than 4 weeks? |
| Yes No                                                                                                    | Yes No                                                 |
| Start date of the absence *                                                                                                    | Reason for Absence *                                   |
| DD/MM/YYYY                                                                                                    |                                                        |
| Is the absence a result of an accident at work or work related ill health? If so, please provide details attaching additional information *       |                                                        |
| Yes No                                                                                                    |                                                        |
| Please include absence history over the last 12 months [longer if relevant] including reasons for absence - attach as separate sheet if necessary |                                                        |
|                                                                                                    |                                                        |
|                                                                                                    |                                                        |

13. Under Work Duties, let us know whether each of the tasks detailed are a High, Medium or Low risk to the person or Not Applicable

| PLEASE INDICATE WHETHER HIGH, MEDIUM OR LOW RISK/ FREQUENCY OF OCCURRENCE OR MARK N/A |     |                                                         |     |
|---------------------------------------------------------------------------------------|-----|---------------------------------------------------------|-----|
| Driving *                                                                             |     | Making repetitive movements *                           |     |
| 2-Low                                                                                 | × ~ | 2 - Low                                                 | × ~ |
| Working from home "                                                                   |     | Lifting or carrying objects greater than 5 kg unaided * |     |
| 3 - Not Applicable                                                                    | × ~ | 1 - Medium                                              | × ~ |
| Food handling *                                                                       |     | Standing for prolonged periods *                        |     |
| 2 - Low                                                                               | × ~ | 2 - Low                                                 | × ~ |
| Frequent travel / peripatetic work *                                                  |     | Working with dangerous machinery *                      |     |
| 3 - Not Applicable                                                                    | × ~ | 1 - Medium                                              | × ~ |
| Performing Exposure Prone Procedures *                                                |     | Using a PC/ DSE *                                       |     |
| 3 - Not Applicable                                                                    | × × | 0 - High                                                | × × |
| Walking for prolonged periods *                                                       |     | On call, shift work or night duty *                     |     |
| 3 - Not Applicable                                                                    | × ~ | 2-Low                                                   | × ~ |
| Lifting weights/ equipment with mechanical aids *                                     |     | Sitting for prolonged periods "                         |     |
| 3 - Not Applicable                                                                    | × ~ | 3 - Not Applicable                                      | × × |
| Lone Working *                                                                        |     | Bending, kneeling, squatting, stretching *              |     |
| 1 - Medium                                                                            | × ~ | 3 - Not Applicable                                      | × ~ |
| Working at heights *                                                                  |     | Working in confined spaces *                            |     |
| 1 - Medium                                                                            | × ~ | 2 - Low                                                 | × ~ |
| Use of ladders or stairs *                                                            |     | Restraint of patients / clients *                       |     |
| 3 - Not Applicable                                                                    | × ~ | 2-Low                                                   | × ~ |
|                                                                                       |     |                                                         |     |

14. You then reach a section – Advice required from Occupational Health. These are the questions that you want us to answer in our report back to you

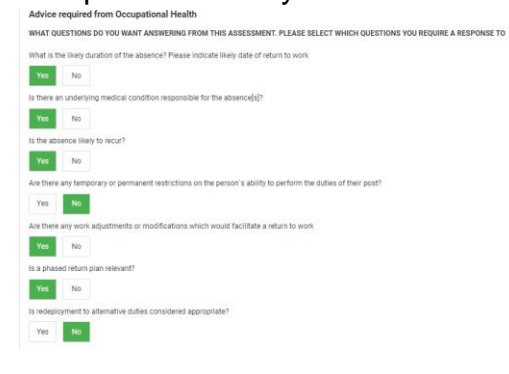

WORK DUTIES

15. If there are any other questions not covered here that you want our Clinician to

ask, click on

16. If you have any documents that are relevant to the referral that you need our Clinician to see, you can upload them

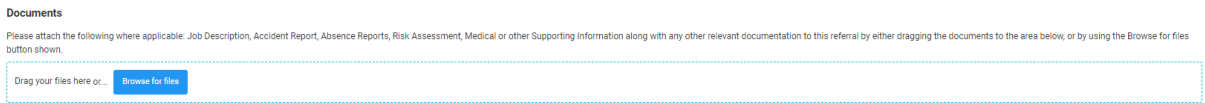

17. Finally, please click Yes to the Declaration

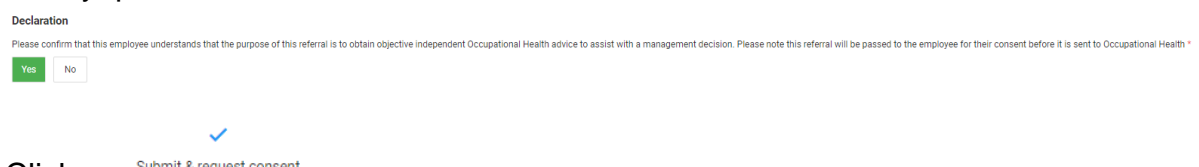

- 18. Click on Submit & request consent
- 19. You will receive this message

|          | Confirm submission of Referral for consent ×                                                                                                    |
|----------|----------------------------------------------------------------------------------------------------|
|          | Once you have submitted this referral for consent, you will no longer be able to make any further changes<br>to the information you have provided (unless the employee referee contests the information). |
|          | Are you sure you wish to submit this referral now?                                                                                                    |
|          | Cancel Submit                                                                                                    |
| <br>20.C | lick on submit                                                                                                    |

21. You will receive confirmation that this has been saved and has been e-mailed to your member of staff

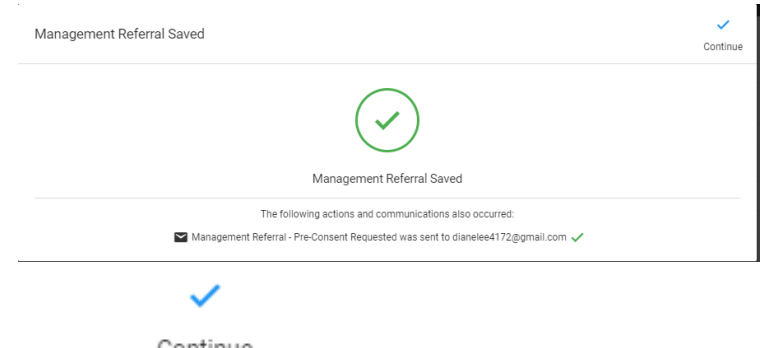

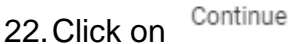

**Important -** The referral will be sent, by e-mail, using the e-mail address you provided in the Employee Details section, to your member of staff to gain their consent to the referral. They will have the option to give their consent, or to request changes from you before they give their consent.

Only after they have given their consent will the referral be submitted to Occupational Health

### Checking on the status of the referral

23. When you return to your Homepage, you will see the Active Management Referral and its status of Awaiting Employee Pre-Consent

| Active Management Referrals (1)         |                         | Name | See more |
|-----------------------------------------|-------------------------|------|----------|
| Status<br>Awaiting Employee Pre-Consent | Employee<br>Kermit Frog | I    | Dpen 🕑   |

### What to do if your employee contests the referral

| 24. If your employee contacts                              | you to say th | ney need s  | ome informa  | tion changin | ig, you |
|------------------------------------------------------------|---------------|-------------|--------------|--------------|---------|
| can do this and then resen                                 | d the referra | al to them. | Click on the | 🕑 Open       | button  |
| 9                                                          |               |             |              |              |         |
| 25. Click on Employee Contested                            |               |             |              |              |         |
| 26. Note the amendments                                    | ~             |             |              |              |         |
| 27. Click on SAVE and then                                 | Continue      |             |              |              |         |
| 28. You can then go into the referral and make the changes |               |             |              |              |         |
|                                                            |               | Conti       | nue          |              |         |
| 29. Once completed, click on will be sent to your employ   | Save Referral | and         | and the      | amended re   | əferral |

#### Accessing the report

30. We will ask your employee to consent to the report at the appointment and in most cases, this happens. This means that the report will come back to your Dashboard within 48 hours of the appointment. In the event that your employee does not give consent during the appointment, we will prepare the report and e-mail it to them to review. We ask them to click on Consent which will then push the report back to your Dashboard. You will see these in the Recently Finished section

| Recently Finished                |          | These records have recently | been finished by the OH team and are ready for you to review | 0       |
|----------------------------------|----------|-----------------------------|--------------------------------------------------------------|---------|
| Completed                        | Status   | Employee Name               | Referral Type                                                | Actions |
| 12/07/2024<br>0 days 0 hours ago | Complete | Kermit The Frog             | Long Term Sickness Absence                                   | Open    |
|                                  |          |                             |                                                              |         |

COMPLETE 🔨

## 31. Click on

#### 32. On the left hand side, you will see

Open

Referral Details

#### which is what you filled in and

| OH Advice | EMPLOYEE CONSENTED COMPLETE |
|-----------|-----------------------------|

which is our report back to you

33. Open this by clicking on

34. On the right hand side you will see every step of the process for audit purposes

#### Saving the report

35. If you wish to save the report in your employee's file, click on Print Referral

| Current Status: Complete Name Inter                              |                                                                                                    |               |                                                                       | Additional Information                                                                 |                    |                      |
|------------------------------------------------------------------|----------------------------------------------------------------------------------------------------|---------------|-----------------------------------------------------------------------|----------------------------------------------------------------------------------------|--------------------|----------------------|
| Details of the Referrer & Additional Contributors (0)            |                                                                                                    | ÷             | 10<br>Roternal Activity                                               |                                                                                        | D<br>Documenta (0) | 년:<br>Communications |
| letails of the Referrer                                          |                                                                                                    |               | Send Message                                                          |                                                                                        |                    |                      |
| urrent information held about the Referrer associated wit        | In this record                                                                                           |               |                                                                       |                                                                                        |                    |                      |
| uit Name                                                         | Employment Details                                                                                       | Ĭ             | Mark 20th<br>Jul 2004                                                 | <ul> <li>Referral Completed</li> <li>Diamer Lot (CTY)</li> </ul>                       |                    |                      |
| OH Manager (C65)                                                 |                                                                                                    |               | 10.55                                                                 |                                                                                        |                    |                      |
| mail Address                                                     | Telephone Number                                                                                         | Î             | Appointment Booked                                                    |                                                                                        |                    |                      |
| Dane Leegiliverpoolft.mis.uk                                     |                                                                                                    |               | Au 2020<br>10.44<br>10.44<br>Mon 28m Jul 2024 14.90<br>Mon 28m s dink |                                                                                        |                    |                      |
| Additional Contributors                                          |                                                                                                    |               | Main 2008<br>Jul 2004<br>10,42                                        | Triaged - Consultation Arranged Dame Let (CTT)                                         |                    |                      |
| irponnel held in this grid have the same rights to this rec      | ord as the referent. They will also be able to receive any specific communications that have been config | urec.         | Max 200                                                               | 1. Employee Details Validated                                                          |                    |                      |
| Name (Reference)                                                 | Employment Details                                                                                       |               | Jul 2024<br>10.42                                                     | Director (217)                                                                         |                    |                      |
| No additional contributors have been specified for this referral |                                                                                                    |               | Mars 29th<br>Jul 2024<br>10.40                                        | 4. Employee gave consent for the referral to be submitted to OH<br>Anterest via perial |                    |                      |
| eferal Oetals                                                    |                                                                                                    |               | Nijen 29th<br>Jul 2024<br>10:37                                       | Employee pre-consent requested OH Manager (DM)                                         |                    |                      |
| mployee Details                                                  |                                                                                                    |               |                                                                       |                                                                                        |                    |                      |
| ease note the employees email address is very important          | t and needs to be an address that the employee can currently access as this will be used to consent to   | the referral. |                                                                       |                                                                                        |                    |                      |
| ormation about the Employee associated with this refer           | ral .                                                                                                    |               |                                                                       |                                                                                        |                    |                      |
| d Name                                                           | Employment Details                                                                                       |               |                                                                       |                                                                                        |                    |                      |
| Donald Trump (C83)                                               | Cleaner - Demo Locations                                                                                 |               |                                                                       |                                                                                        |                    |                      |
|                                                                  |                                                                                                    |               |                                                                       |                                                                                        |                    |                      |

## 36. and then click on

| Print                         | ? |
|-------------------------------|---|
| Total: 2 pages                |   |
|                               |   |
| Printer                       |   |
| Save as PDF                   | ~ |
| Save as PDF                   |   |
| OneNote (Desktop)             |   |
| Ready                         |   |
| Microsoft XPS Document Writer |   |
| Ready                         |   |
| Microsoft Print to PDF        |   |
| Ready                         |   |
| Fax                           |   |
|                               |   |

### Resending the referral

37. Your employee has 7 days to consent. If they do not do this within 7 days, their link will expire and you will need to resend the referral. To do this, click on

|              | 👤 Manage               | ement Referral |            |                            |      |
|--------------|------------------------|----------------|------------|----------------------------|------|
| 38.0         | Click on               | Awaiting Pre-C | onsent     |                            |      |
| 39.F         | Find the re            | eferral        |            |                            |      |
|              | 19/09/2024<br>01:46 PM | Donald Duck    | OH Manager | Long Term Sickness Absence | Open |
| a            | and click c            | Open           |            |                            |      |
|              |                        |                | C          | •                          |      |
| 40. <i>I</i> | At the top             | of the page, c | Resend C   | Consent                    |      |

#### ENDS